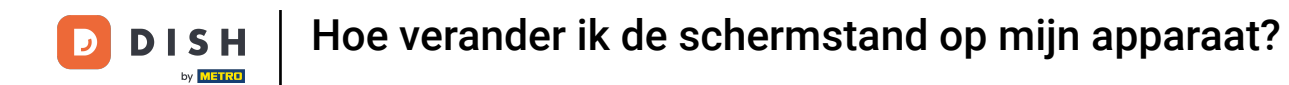

Welkom bij de DISH POS app. In deze handleiding laten we zien hoe je de schermoriëntatie kunt wijzigen.

| 8:38 🖪                          |                                 |                              | ₹⊿1             |
|---------------------------------|---------------------------------|------------------------------|-----------------|
| ■ <b>DISH</b> POS DISH Video    | Demo Dutch FACILITEITEN OP      | EN ORDERS LOPENDE REKENINGEN | <del>ک</del>    |
| Restaurant<br>2 zitplaatsen     | <b>Terras</b><br>80 zitplaatsen | E-Commerce                   | Directe Verkoop |
| <b>Terras</b><br>44 zitplaatsen | Terrace Test<br>180 zitplaatsen |                              |                 |

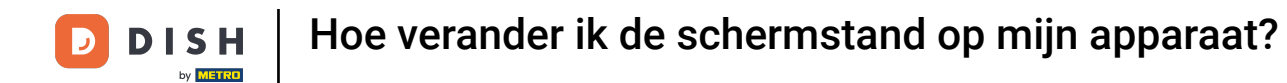

## • Open eerst links bovenin het hamburgermenu.

| 8:38 🖪                          |                                 |                               | ₹41             |
|---------------------------------|---------------------------------|-------------------------------|-----------------|
| <b>DISH</b> POS DISH Video      | Demo Dutch FACILITEITEN OF      | PEN ORDERS LOPENDE REKENINGEN | ¢               |
| Restaurant<br>2 zitplaatsen     | <b>Terras</b><br>80 zitplaatsen | E-Commerce                    | Directe Verkoop |
| <b>Terras</b><br>44 zitplaatsen | Terrace Test<br>180 zitplaatsen |                               |                 |

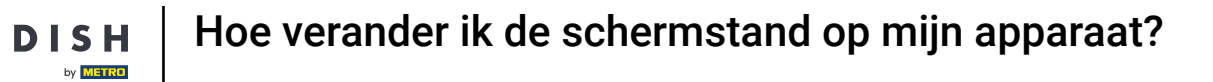

# • Ga dan naar Instellingen.

D

| 8:38 🖪                     |                            |            | ₹⊿1             |
|----------------------------|----------------------------|------------|-----------------|
|                            | Demo Dutch FACILITEITEN OF |            | ¢               |
| by Claude                  | Terras                     | E-Commerce | Directe Verkoop |
| Manager Manager            | 80 zitplaatsen             |            |                 |
|                            |                            |            |                 |
| Dienstbeheer               | Terrace Test               |            |                 |
| € PIN/EFT terminals        |                            |            |                 |
| 😚 Dish support             |                            |            |                 |
| Kastransacties             |                            |            |                 |
| Geen rekening<br>afdrukken |                            |            |                 |
| Herafdrukken order         |                            |            |                 |
| Rekening retour            |                            |            |                 |
| Ø Instellingen             |                            |            |                 |
| () Afmelden                |                            |            |                 |
|                            |                            |            |                 |

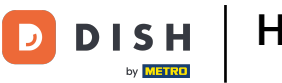

## 2 Zodra je in de instellingen bent, tik je op Schermoriëntatie.

| 8:38 🖪                                                   | • • • • • • • • • • • • • • • • • • •                 | ▲∎       |
|----------------------------------------------------------|-------------------------------------------------------|----------|
| ← Instellingen                                           |                                                       | <u>↑</u> |
|                                                          |                                                       |          |
| Verbinding                                               |                                                       |          |
| Servernaam/IP adres                                      | Server poortnummer                                    |          |
| hd-demo4.sandbox.booqcloud.com                           | 8080                                                  |          |
| Server pad                                               | Server protocol                                       |          |
| booq                                                     | http                                                  |          |
|                                                          |                                                       |          |
| POS-apparaatnaam<br>Google sdk. gphone64. arm64 - REL 15 | POS ID nummer<br>64477e87-adee-5f31-b123-18244490e1ce |          |
| Google Suk_gphoneo+_anno+ - KLE 10                       | 04477607-auce-0101-0120-102444906106                  |          |
| Weergave                                                 |                                                       |          |
| <b>T</b> he second                                       | <br>O charmonal Prototion                             |          |
| I hema<br>Systeem                                        | Schermorientatie                                      |          |
| oyacom                                                   | Auto -                                                |          |
| Faciliteitenscherm                                       | Menu- en bestelscherm                                 |          |
|                                                          |                                                       |          |
| Betaalscherm                                             |                                                       |          |
| beddisonenn                                              |                                                       |          |
| Ontwikkelaar                                             |                                                       |          |
|                                                          |                                                       |          |
| Debug mode, meer fout informatie                         | Platform informatie                                   |          |
| bebug mode, meet four mornatie                           |                                                       |          |
|                                                          |                                                       |          |

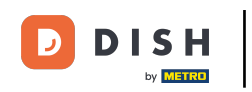

Er verschijnt een pop-upvenster om de schermoriëntatie te wijzigen. Schakel vervolgens het vinkje voor de betreffende instelling in. Als de schermoriëntatie is ingesteld op Auto, worden de standaardinstelling en van het apparaat gebruikt.

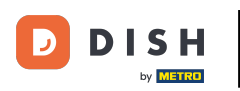

| 8:38 🖸                                                 |                          |                            |    |      | ▼⊿∎ |
|--------------------------------------------------------|--------------------------|----------------------------|----|------|-----|
| ← Instellingen                                         |                          |                            |    |      |     |
| Verbinding                                             |                          |                            |    |      |     |
| Servernaam/IP adres<br>hd-demo4.sandbox.booqcloud.com  |                          | Server poortnummer<br>8080 |    |      |     |
| Server pad                                             | Schermoriëntatie         | Conver protocol            |    |      |     |
| POS-apparaatnaam<br>Google sdk_gphone64_arm64 - REL 15 | <ul> <li>Auto</li> </ul> | <br>                       |    | alce |     |
| Weergave                                               | O Verticaal              |                            |    |      |     |
| <b>Thema</b><br>Systeem                                | O Horizontaal            |                            |    |      |     |
| Faciliteitenscherm                                     | RESETTEN                 | ANNULEREN                  | OK |      |     |
| Betaalscherm                                           |                          |                            |    |      |     |
| Ontwikkelaar                                           |                          |                            |    |      |     |
| Debug mode, meer fout informatie                       |                          | Platform informatie        |    |      |     |
|                                                        | _                        |                            |    |      |     |

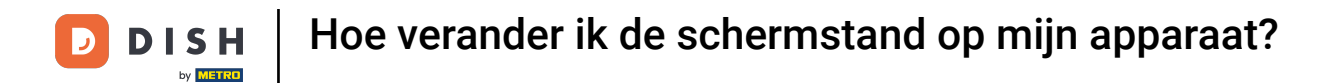

#### Als u Verticaal selecteert, is de schermstand verticaal.

| 8:38 🖪                                                 |                  |                            | ₹41      |
|--------------------------------------------------------|------------------|----------------------------|----------|
| ← Instellingen                                         |                  |                            | <u>↑</u> |
| Verbinding                                             |                  |                            |          |
| Servernaam/IP adres<br>hd-demo4.sandbox.booqcloud.com  |                  | Server poortnummer<br>8080 |          |
| Server pad                                             | Schermoriëntatie | Course available           |          |
| POS-apparaatnaam<br>Google sdk_gphone64_arm64 - REL 15 | O Auto           |                            | alce     |
| Weergave                                               | Verticaal        |                            |          |
| Thema<br>Systeem                                       | O Horizontaal    |                            |          |
| Faciliteitenscherm                                     | RESETTEN         | ANNULEREN OK               |          |
| Betaalscherm                                           |                  |                            |          |
| Ontwikkelaar                                           |                  |                            |          |
| Debug mode, meer fout informatie                       |                  | Platform informatie        |          |
|                                                        |                  |                            |          |

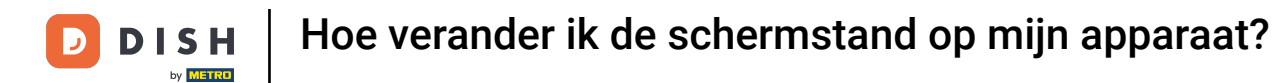

#### Als u Horizontaal selecteert, is de weergavestand horizontaal.

| 8:39 🔺                                                 |                  |                            |     | ₹41 |
|--------------------------------------------------------|------------------|----------------------------|-----|-----|
| ← Instellingen                                         |                  |                            |     |     |
| Verbinding                                             |                  |                            |     |     |
| Servernaam/IP adres<br>hd-demo4.sandbox.booqcloud.com  |                  | Server poortnummer<br>8080 |     |     |
| Server pad                                             | Schermoriëntatie | Conversional               |     |     |
| POS-apparaatnaam<br>Google sdk_gphone64_arm64 - REL 15 | O Auto           |                            | 910 | ce  |
| Weergave                                               | O Verticaal      |                            |     |     |
| Thema<br>Systeem                                       | Horizontaal      |                            |     |     |
| Faciliteitenscherm                                     | RESETTEN         | ANNULEREN                  | ок  |     |
| Betaalscherm                                           |                  |                            |     |     |
| Ontwikkelaar                                           |                  |                            |     |     |
| Debug mode, meer fout informatie                       |                  | Platform informatie        |     |     |
|                                                        |                  |                            |     |     |

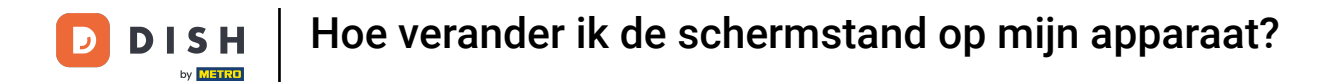

2007 Zodra u de schermstand hebt ingesteld, tikt u op OK om de wijzigingen toe te passen.

| 8:39 🖪                                                 |                  |                            | ₹⊿∎  |
|--------------------------------------------------------|------------------|----------------------------|------|
| $\leftarrow$ Instellingen                              |                  |                            |      |
| Verbinding                                             |                  |                            |      |
| Servernaam/IP adres<br>hd-demo4.sandbox.booqcloud.com  |                  | Server poortnummer<br>8080 |      |
| Server pad                                             | Schermoriëntatie | Convertine                 |      |
| POS-apparaatnaam<br>Google sdk_gphone64_arm64 - REL 15 | O Auto           |                            | alce |
| Weergave                                               | O Verticaal      |                            |      |
| <b>Thema</b><br>Systeem                                | Horizontaal      |                            |      |
| Faciliteitenscherm                                     | RESETTEN         | ANNULEREN OK               |      |
| Betaalscherm                                           |                  |                            |      |
| Ontwikkelaar                                           |                  |                            |      |
| Debug mode, meer fout informatie                       |                  | Platform informatie        |      |
|                                                        |                  |                            |      |

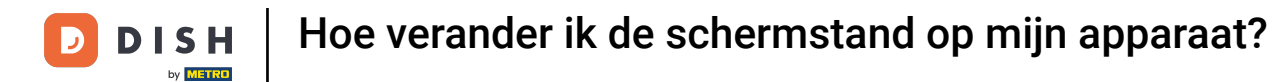

Dat was het. Je hebt de tutorial voltooid en weet nu hoe je de schermoriëntatie kunt wijzigen.

| 8:38 🔼                             |                                      | ▼⊿∎      |
|------------------------------------|--------------------------------------|----------|
| ← Instellingen                     |                                      | <u>↑</u> |
|                                    |                                      |          |
| Verbinding                         |                                      |          |
| Servernaam/IP adres                | Server poortnummer                   |          |
| hd-demo4.sandbox.booqcloud.com     | 8080                                 |          |
| Server pad                         | Server protocol                      |          |
| bood                               | http                                 |          |
| POS-apparaatnaam                   | POS ID nummer                        |          |
| Google sdk_gphone64_arm64 - REL 15 | 64477e87-adee-5f31-b123-18244490e1ce |          |
| Weergave                           |                                      |          |
|                                    |                                      |          |
| Thema                              | Schermoriëntatie                     |          |
| Systeem                            | Auto                                 |          |
| Faciliteitenscherm                 | Menu- en bestelscherm                |          |
|                                    |                                      |          |
| Betaalscherm                       |                                      |          |
|                                    |                                      |          |
| Ontwikkelaar                       |                                      |          |
|                                    |                                      |          |
| Debug mode, meer fout informatie   | Platform informatie                  |          |
|                                    |                                      |          |

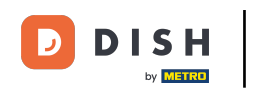

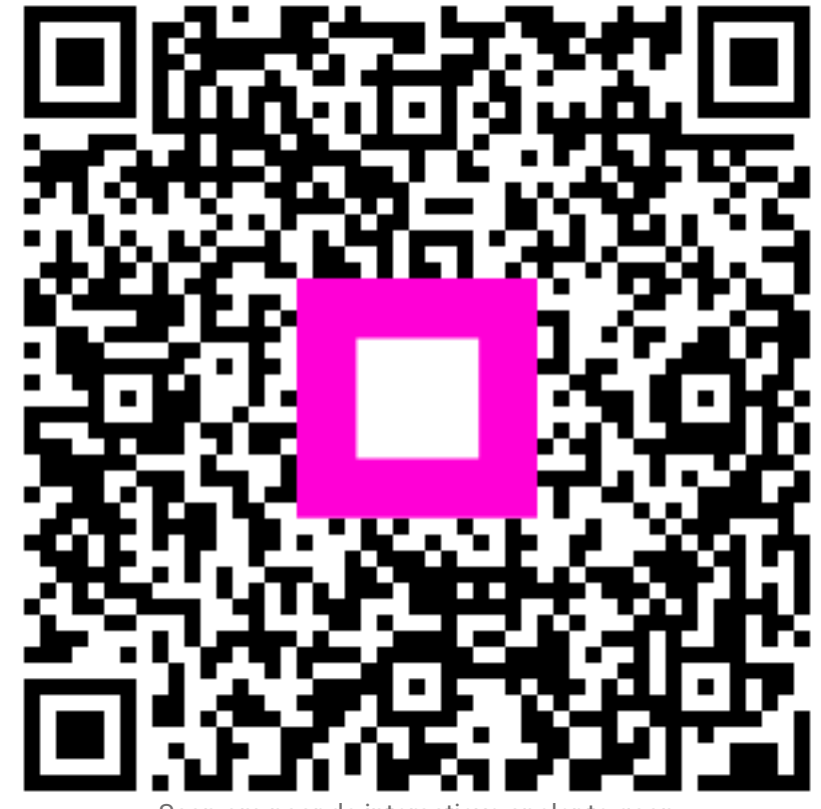

Scan om naar de interactieve speler te gaan